## Prime Panels setup: Survey Gizmo

| ★ > test<br>BUILD STYLE TEST SHARE RESULTS 	TOOLS                   | ADD ACTION     |                                                                                                    | • NEED HELP? |
|---------------------------------------------------------------------|----------------|----------------------------------------------------------------------------------------------------|--------------|
|                                                                     | Survey Act     | ions                                                                                                    |              |
| Page 1: (untitled) ID: 1 Add New: Qu                                | Result Chart   | Show your respondents how other people answered your survey in a pie or<br>bar chart<br>This action cannot be added to the first page of the survey                             | + Add        |
|                                                                     | Hidden Value   | Field hidden from respondents that can be used for storing information<br>and pre-populating questions                                                                          | + Add        |
| 🖹 Add Page                                                          | Percent Branch | Setup a percentage of respondents to see one set of questions that differs<br>from another set of respondents' questions                                                        | + Add        |
| Thank You Page: Thank You! ID: 2                                    | Quiz Score     | Calculate a pass/fail or tallied score based upon respondents' answers<br>This action cannot be added to the first page of the survey                                           | + Add        |
| Responses are marked as complete when they reach this pa            | URL Redirect   | Send respondents to an external website, can be used upon completion, or<br>in combination with disqualification<br>This action cannot be added to the first page of the survey | + Add        |
| Thank you for taking our survey. Your response is very important to | Login/Password | Setup password protection for your survey and optionally prepopulate questions                                                                                                  | + Add        |
|                                                                     |                |                                                                                                    |              |

**Step 1**: Add a new action at the beginning of your survey. By 'Hidden Value', click 'Add'.

## **Step 2:** Under the field 'Populate with the following,' you should see 'Select a Merge Code' written in blue.

| BUILD STYLE TEST SHARE RESULTS                                                                                                    |                                                      | the second state |            |
|----------------------------------------------------------------------------------------------------|------------------------------------------------------|------------------|------------|
| At the conclusion of this study, the researchers may pub<br>Information will be presented in summary format and yc                                                              | Edit Action                                          |                  |            |
| Can I stop being in the study and what are my rights?<br>You do not have to be in this study if you do not want to,<br>penalties or consequences of any kind if you decide that | PRIMARY SETUP LOGIC                                  |                  | Veed Help? |
| not wish to answer.                                                                                                    | Name                                                 |                  |            |
| Who do I contact if I have questions?<br>If you have questions about this study or if you have a re                                                                             | New Hidden Value                                     |                  |            |
| aaron.moss@turkprime.com                                                                                                    | Populate with the following                          |                  |            |
| ID: 129<br>Type: Text / Instructions                                                                                                    |                                                      |                  |            |
| <u>Consent:</u> I have read this form and decided that I wi<br>particulars of my involvement and possible risks and<br>withdraw at any time. By clicking "Continue" and in      | Select a Merge Code Populate with a calculated value |                  |            |
| continue, you can click "Cancel Participation".)                                                                                                    | [none]                                               |                  | •          |
| Continue                                                                                                    |                                                      |                  |            |
| Cancel participation                                                                                                    |                                                      |                  |            |
| ID: 130<br>Type: Radio Buttons                                                                                                    |                                                      |                  |            |
|                                                                                                    |                                                      |                  |            |

Click on 'Select a Merge Code' to display a dropdown box. In the dropdown box select "About the Respondent."

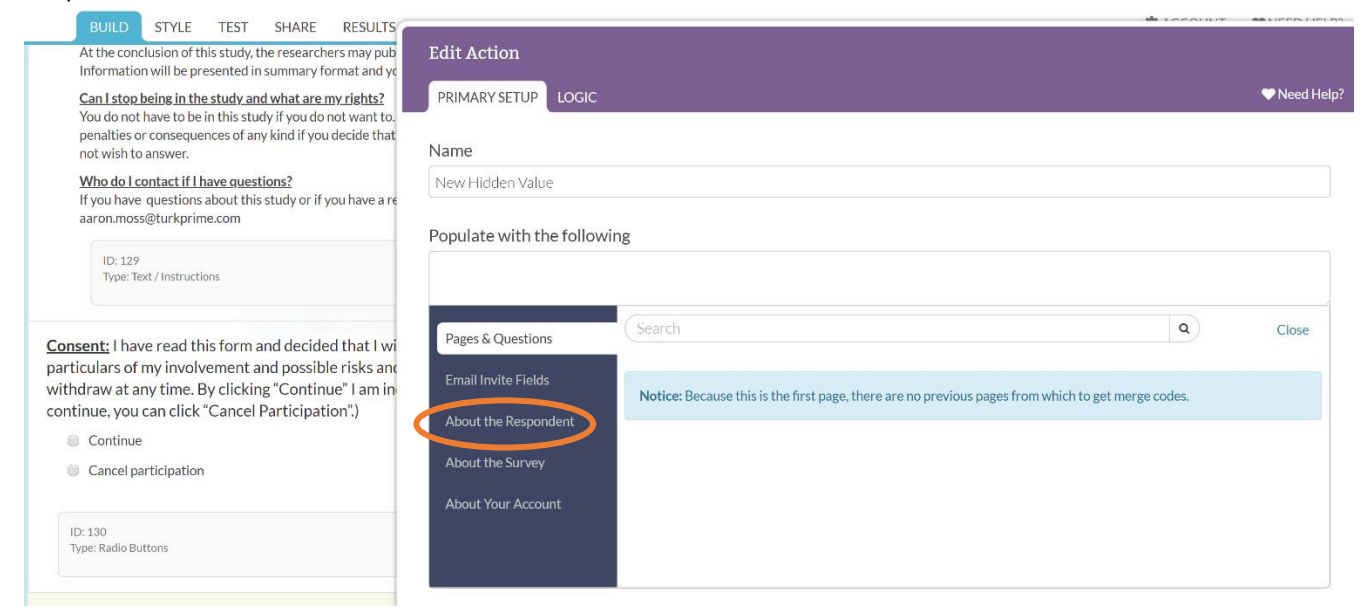

After clicking About the Respondent, you will see 'URL Variable' to the right. Click 'Insert' next to URL Variable.

| dit Action              |                                                                                                    |               |                     |
|-------------------------|----------------------------------------------------------------------------------------------------|---------------|---------------------|
| PRIMARY SETUP LOGIC     |                                                                                                    |               | 🎔 Need              |
| ame                     |                                                                                                    |               |                     |
| vew Hidden Value        |                                                                                                    |               |                     |
| opulate with the follow | ving                                                                                                    |               |                     |
| Pages & Questions       | Search                                                                                                    | ٩             | Close               |
| Email Invite Fields     | About The Respondent                                                                                         |               |                     |
| About the Respondent    | Edit Link<br>This is a unique link that will let a respondent return to edit their survey.                   |               | Insert              |
| About the Survey        | Session ID<br>Unique number assigned to each respondent.                                                     |               | Insert              |
| About Tour Account      | URL Variable<br>Value that is passed in through the URL Query String. You must enter the key name to match w | lhat tas pass | Insert<br>sed over. |
|                         | SSO Variable                                                                                                 | -             | Insert              |

Step 3: In the 'Populate with the following' field, replace the xxx with aid. Select "Save Action".

| Sg 希 > test       |                                              |                    | PRIMARY SETUP LOGIC                      | • NEED HEL |
|-------------------|----------------------------------------------|--------------------|------------------------------------------|------------|
| BUIL<br>Page :    | D STYLE TEST SHA                             | RE RESULTS + TOOLS | Name<br>aid                              |            |
| <b>?</b><br>Value | Hidden Value Action<br>aid<br>: [url("aid")] |                    | Populate with the following:             |            |
|                   | D: 5<br>Fype: Hidden Value                   |                    | [uri("aid")]<br>Insert Merge Code        |            |
|                   |                                              | Add New: Qu        | Populate with a calculated value: [none] | Y          |
| Thank             | You Page Thank You                           | 🖹 Add Page         |                                          |            |

Please Note: The hidden action value that this process sets up must appear at the beginning of your survey. Participants will not see this block since it is hidden. The survey will still start with the first block after the hidden action.

**Step 4**: Scroll down to your Thank You page (end of survey). Add a new action by clicking 'Actions' and then look for 'Redirect to a URL'. Next to 'Redirect to a URL' click the green 'Add' button.

| Actions                                                              |                                                                                                    |             |
|----------------------------------------------------------------------|----------------------------------------------------------------------------------------------------|-------------|
| ADD ACTION                                                           |                                                                                                    | ♥Need Help? |
| What are action<br>Actions let you enhance<br>change how a survey op | DNS?<br>the functionality of your survey, making it work exactly how you need it to. Actions can get data in and out of other produ<br>erates, and even run custom scripts. | icts,       |
| Survey Action                                                        | s                                                                                                    |             |
| Result Chart                                                         | Show your respondents how other people answered your survey in a pie or bar chart +Ad                                                                                       | d           |
| Quiz Score                                                           | Calculate a pass/fail or tallied score based upon respondents' answers                                                                                                    |             |
| URL Redirect                                                         | Send respondents to an external website, can be used upon completion, or in combination with disqualification                                                               |             |
| Send Email                                                           | Allows you to send an email at the completion of your survey to respondents, colleagues, yourself or anyone else you see fit to notify!                                     | d           |
| Review                                                               | Allow your respondents to review their responses and give them a chance to change their mind before submitting the survey                                                   | d           |
| Section Navigator                                                    | Allow respondants to jump through sections in the survey using page groups and ask other people to fill out sections for them (optionally)                                  | d           |

Step 5: Change from http to https under the URL dropdown list. Put the corresponding link in as

app.cloudresearch.com/Router/End

| SX W > Test BUILD STYLE TEST SHARE RESUL                                                                | PRIMARY SETUP LOGIC                                   | • NEED HELP? |
|----------------------------------------------------------------------------------------------------|-------------------------------------------------------|--------------|
| Thank you for taking our survey. Your response is very important to                                     | Disqualify Respondent:                                |              |
| ID: 1<br>Type: Text / Instructions                                                                      | I Yes 🔹 No                                            |              |
| Post Survey Actions Send Confirmation Email to: Me (Edit) Send Confirmation Email to: Respondent (Edit) | URL:<br>https:// v app.cloudresearch.com/Rc<br>Delay: |              |
| Redirect to a URL: http://yourdomain.com (Edit)                                                         | Message to show to disqualified respondents:          |              |
|                                                                                                    | Sorry, you do not qualify to take this survey.        |              |

**Step 6**: Scroll down on the same page to the 'Fields to pass' section. Select "aid" from the dropdown list. Then select 'add field'.

| Sg 🛪 > test                                         | PRIMARY SETUP LOGIC @NEED HELP?                                              |
|-----------------------------------------------------|------------------------------------------------------------------------------|
| BUILD STYLE TEST SHARE RESULTS - TOOLS              | Message to show to disqualified respondents:                                 |
| Page 1: (untitled) ID: 1                            | Sorry, you do not qualify to take this survey.                               |
| P Hidden Value Action<br>aid<br>Value: [url("aid")] |                                                                              |
| ID: 5<br>Type: Hidden Value                         | Fields To Pass (optional) Question to Send Variable Name Default Value (opt) |
| Add New: Qu                                         | #0: aid 🗙 aid                                                                |
| Add Page                                            | # 0: aid • Add Field                                                         |
| Thank You Page: Thank You! ID: 2                    | Never Mind Save Action                                                       |